000 «СИМПЛЕКС»

## Сервис обмена электронными документами "SimplexEDI"

# Установка SimplexEDI Client

Руководство пользователя

24.12.2013

#### Требование к программному обеспечению

Наличие установленного пакета .Net Framework 3.5 Client Profile

#### Состав программ пакета SimplexEDI Client

SimplexEDI Client – клиентская библиотека для взаимодействия с сервисом SimplexEDI Cloud.

SimplexEDI FastSend – утилита ручной отправки xml файлов.

SimplexEDI Minitor – сервис Windows для автоматической отправки xml файлов.

Внешние обработки 1С – внешние обработки для использования в продуктах семейства 1С.

### Процесс установки

Для установки пакета SimplexEDI Client пользователь должен обладать правами администратора.

Для начала установки необходимо запустить **setup.exe**. Программа проверит наличие обязательных компонентов в системе и установит их при необходимости. После проверки запуститься программа установки **Install SimplexEDI.msi** 

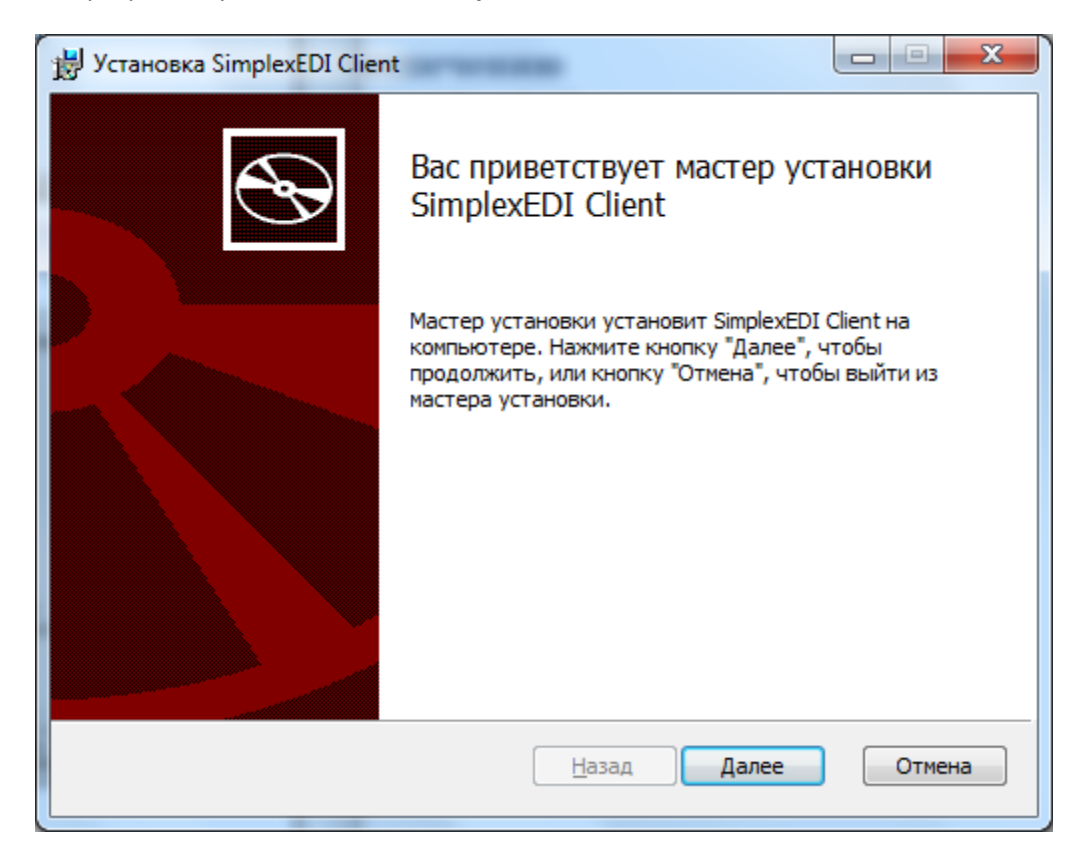

Нажмите Далее.

| 🗒 Установка SimplexEDI Client                                                                                  |          |
|----------------------------------------------------------------------------------------------------|----------|
| Соглашение об использовании<br>Внимательно прочитайте соглашение об использовании                              | Ð        |
| Сервис электронного документооборота SimplexEDI                                                                | <u>^</u> |
| Соглашение об использовании                                                                                    |          |
| Данное Соглашение определяет ответственность сторон при передаче<br>данных через сервис SimplexEDI.            |          |
| Сервис SimplexEDI предназначен для организации электронного<br>документооборота с Порталом поставщиков Индезит |          |
| (< <u>https://suppliercollaboration.indesitcompany.com&gt;</u> ) и не может быть использован в других целях.   | -        |
| Я принимаю условия соглашения об использовании                                                                 |          |
| <u>П</u> ечать <u>Н</u> азад <u>Да</u> лее (                                                                   | Отмена   |

Ознакомьтесь с соглашением об использовании сервиса SimplexEDI и нажмите Далее.

| 😸 Установка SimplexEDI Client                         |                              |        |
|-------------------------------------------------------|------------------------------|--------|
| Конечная папка<br>Нажмите кнопку "Далее", чтобы выпол | нить установку в папке по ум |        |
| Установить SimplexEDI Client в:                       |                              |        |
| С:\Program Files\Simplex\SimplexEDI Client            | <i>t\</i>                    |        |
|                                                       |                              |        |
|                                                       |                              |        |
|                                                       | <u>Н</u> азад Далее          | Отмена |

Выберите путь установки программы или оставьте значение по умолчанию. Нажмите Далее.

| 😸 Установка SimplexEDI Client                                                                 |              |
|-----------------------------------------------------------------------------------------------|--------------|
| Тип установки продукта<br>Выберите необходимый способ использования продукта                  | Ð            |
| Установить для использования с программой семейства 1С                                        |              |
| Установить для ручной отправки файлов                                                         |              |
| Установить сервис автоматической отправки файлов                                              |              |
| Описание выбранного способа установки:                                                        |              |
| Будут установлены основные компоненты SimplexEDI, а так же внешн<br>для программ семейства 1С | ие обработки |
|                                                                                               |              |
|                                                                                               |              |
|                                                                                               |              |
| Настройки <u>Н</u> азад Далее                                                                 | Отмена       |

Выберите один из предлагаемых вариантов установки и нажмите *Далее* или нажмите *Настройки* для ручного выбора устанавливаемых компонентов.

Если для установки был выбран сервис автоматической отправки файлов, то появится следующий диалог настройки

| 🗒 Установка SimplexEDI Client                                  |         |
|----------------------------------------------------------------|---------|
| Введите данные, необходимые для работы ПО                      | $\odot$ |
| Директория мониторинга файлов для отправки*                    |         |
| C:\Program Files\Simplex\SimplexEDI Client\ServiceFiles\       | Обзор   |
| Код поставщика Indesit                                         | _       |
| Код поставщика SimplexEDI                                      |         |
|                                                                |         |
| *В выбранном каталоге будут созданы дополнительные подкаталоги |         |
| <u>Н</u> азад <u>Да</u> лее                                    | Отмена  |

Если для установки была выбрана утилита ручной отправки файлов, то появится следующий диалог настройки

| 🗒 Установка SimplexEDI Client                       |        |
|-----------------------------------------------------|--------|
| Введите данные, необходимые для работы ПО           |        |
| Код поставщика Indesit<br>Код поставщика SimplexEDI |        |
| <u>Н</u> азад Д <u>а</u> лее                        | Отмена |

Заполните необходимые параметры и нажмите Далее.

| 😸 Установка SimplexEDI Client                                                                                                    |                                    |
|----------------------------------------------------------------------------------------------------|------------------------------------|
| Все готово к установке SimplexEDI Client                                                                                                    |                                    |
| Нажмите кнопку "Установить", чтобы начать установку. Нажмите<br>чтобы проверить или изменить параметры установки. Нажмите кн<br>чтобы выйти из мастера. | екнопку "Назад",<br>юпку "Отмена", |
| <u>Н</u> азад 🥘 Установить                                                                                                    | Отмена                             |

Нажмите Установить для начала процесса установки. Дождитесь окончания установки.

| 😸 Установка SimplexEDI Client                                     |        |
|-------------------------------------------------------------------|--------|
| Установка SimplexEDI Client                                       |        |
| Подождите, пока мастер установки устанавливает SimplexEDI Client. |        |
| Состояние:                                                        |        |
|                                                                   |        |
|                                                                   |        |
|                                                                   | Отмена |

| 🚽 Установка SimplexEDI Client |                                                               |
|-------------------------------|---------------------------------------------------------------|
| Ð                             | Установка SimplexEDI Client завершена                         |
|                               | Нажмите кнопку "Готово", чтобы выйти из мастера<br>установки. |
|                               |                                                               |
|                               | <u>Н</u> азад <b>Готово</b> Отмена                            |

#### Нажмите Готово.

После установки доступ к дополнительной документации, расположению файлов внешних обработок, ярлыкам запуска программ будет доступен через *Пуск* → *Bce программы* → *SimplexEDI Client*.